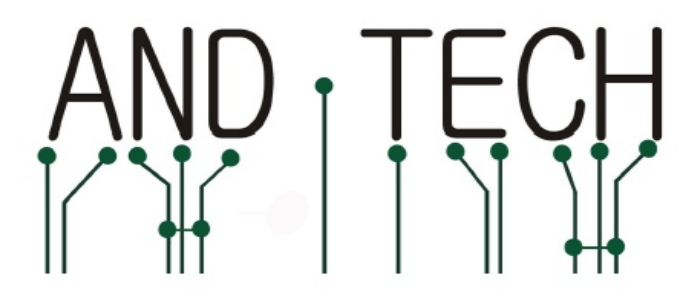

## Instrukcja obsługi programatora

# **AVR Prog MKII**

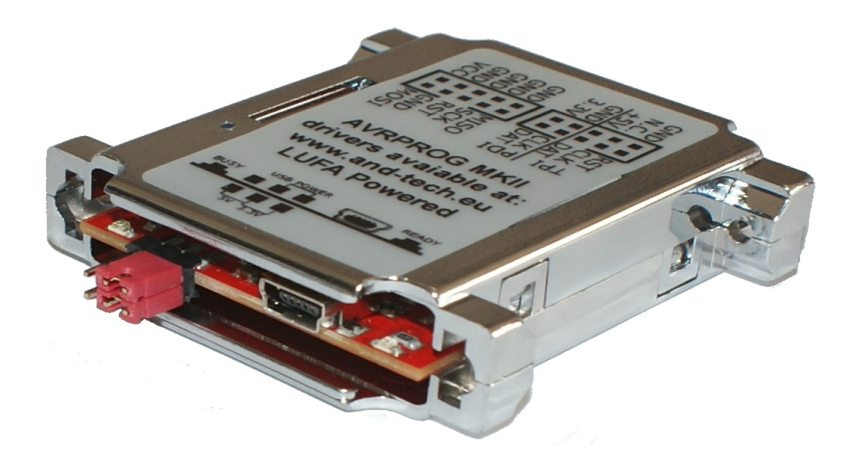

Spis treści:

| 1. Programowanie w środowisku BASCOM i AVR DUDE | 3  |
|-------------------------------------------------|----|
| a) Instalacja sterowników                       | 3  |
| b) Konfiguracja                                 | 7  |
| 1) BASCOM                                       | 7  |
| 2) AVRDUDE                                      | 9  |
| 2. Programowanie w środowisku AVR Studio        | 11 |
| a) Instalacja sterowników                       | 11 |
| b) Konfiguracja                                 | 12 |
| 3. Aktualizacja wsadu programatora              | 14 |
| 4. Obsługa programatora                         | 19 |
| a) Złacze ISP                                   | 19 |
| b) Złacze TPI i PDI                             | 19 |
| c) Opis jumperów i diod LED                     | 19 |
| d) Przycisk bootloadera                         | 20 |
| 5. Ochrona środowiska                           | 21 |

## UWAGA!!

Programator *AVRISP mkII* posiada domyślnie wsad obsługiwany przez środowisko *BASCOM* i *AVR DUDE*. Jeśli programator ma współpracować ze środowiskiem *AVR Studio*, należy zaktualizować jego wsad zgodnie z instrukcją zamieszczoną w rozdziale 3: *Aktualizacja wsadu procesora*.

### 1. Programowanie w środowisku BASCOM i AVR DUDE

a) Instalacja sterowników

#### UWAGA!!

przed pierwszym podłączeniem programatora do komputera, należy najpierw zainstalować sterowniki AVRJungoUSB. link: <u>http://www.and-tech.pl/MKII/AVRJungoUSB.exe</u>

Do połączenia programatora z komputerem wykorzystywany jest przewód mini USB (popularny w telefonach komórkowych i aparatach). Zalecane jest korzystanie z przewodu o długości 1.8m lub mniejszej.

Połączenie z układem programowanym zapewnia taśma zakończona z obu stron wtykami IDC-10. Rozkład pinów umieszczony jest na programatorze.

Po podłączeniu programatora, system powinien sam wykryć i zainstalować odpowiednie sterowniki. Jeśli zainstalował się poprawnie, w *Menadżerze urządzeń* powinno znaleźć się urządzenie Jungo z dwiema zakładkami: AVRISP mkII oraz WinDriver.. Menadżer urządzeń dostępny jest w Panel sterowania > System >zakładka Sprzęt.

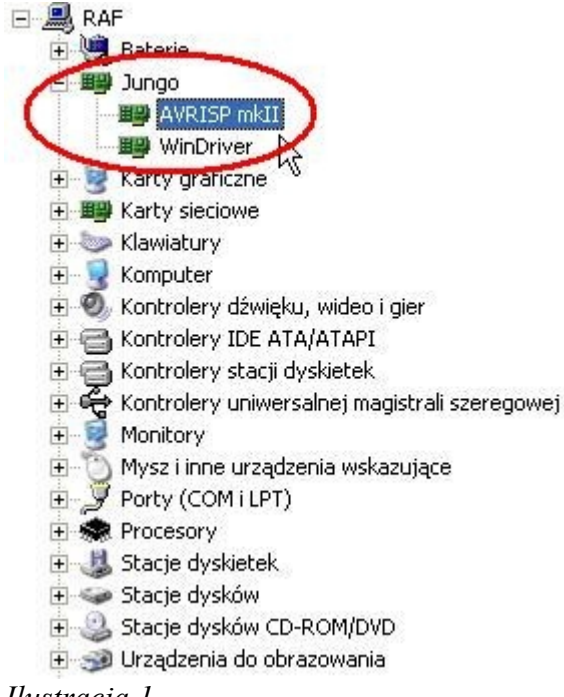

#### Ilustracja 1

#### UWAGA!!

W przypadku, gdy programator został pomyślnie zainstalowany przez system operacyjny (Windows), świeci się na zielono dioda. Jeśli tak nie jest, proszę podłączyć go bezpośrednio do PC lub laptopa z pominięciem HUBów i stacji dokującej. W niektórych sytuacjach, urządzenia te uniemożliwiają poprawną pracę programatora.

Następnie należy pobrać aplikację LibUsbDotNet\_Setup.2.2.8 link: <u>http://www.and-tech.pl/MKII/LibUsbDotNet\_Setup.2.2.8.exe</u>

Po akceptacji licencji oraz wybraniu ścieżki instalacji, powinniśmy zobaczyć okno, przedstawione na Ilustracji 2. Wybieramy wyłącznie pierwszą pozycję – *Runtime Files* i klikamy *Next*.

| elect Components                                                                    |                                                 |             |
|-------------------------------------------------------------------------------------|-------------------------------------------------|-------------|
| which components should be installed:                                               |                                                 | (           |
| Select the components you want to inst<br>install. Click Next when you are ready to | all; clear the components you do<br>o continue. | not want to |
| Custom Installation                                                                 |                                                 | ~           |
| 💿 Runtime Files                                                                     |                                                 | 2,7 MB      |
| Source and Example Code                                                             |                                                 | 3,2 MB      |
|                                                                                     | R                                               |             |
|                                                                                     | - 85                                            |             |
| Current selection requires at least 5,0 N                                           | 1B of disk space.                               |             |
|                                                                                     |                                                 |             |
|                                                                                     |                                                 |             |

Ilustracja 2

Zaznaczamy Install libusb-win32 with filter capabilitied? podobnie jak na Ilustracji 3 i klikamy Next.

| 🖥 Setup - LibUsbDotNet                                                                                   |        |
|----------------------------------------------------------------------------------------------------|--------|
| Select Additional Tasks<br>Which additional tasks should be performed?                                   |        |
| Select the additional tasks you would like Setup to perform while install LibUsbDotNet, then click Next. | ing    |
| libusb-win32                                                                                             |        |
|                                                                                                    |        |
|                                                                                                    |        |
|                                                                                                    |        |
|                                                                                                    |        |
|                                                                                                    |        |
| < Back Next ;                                                                                            | Cancel |

Ilustracja 3

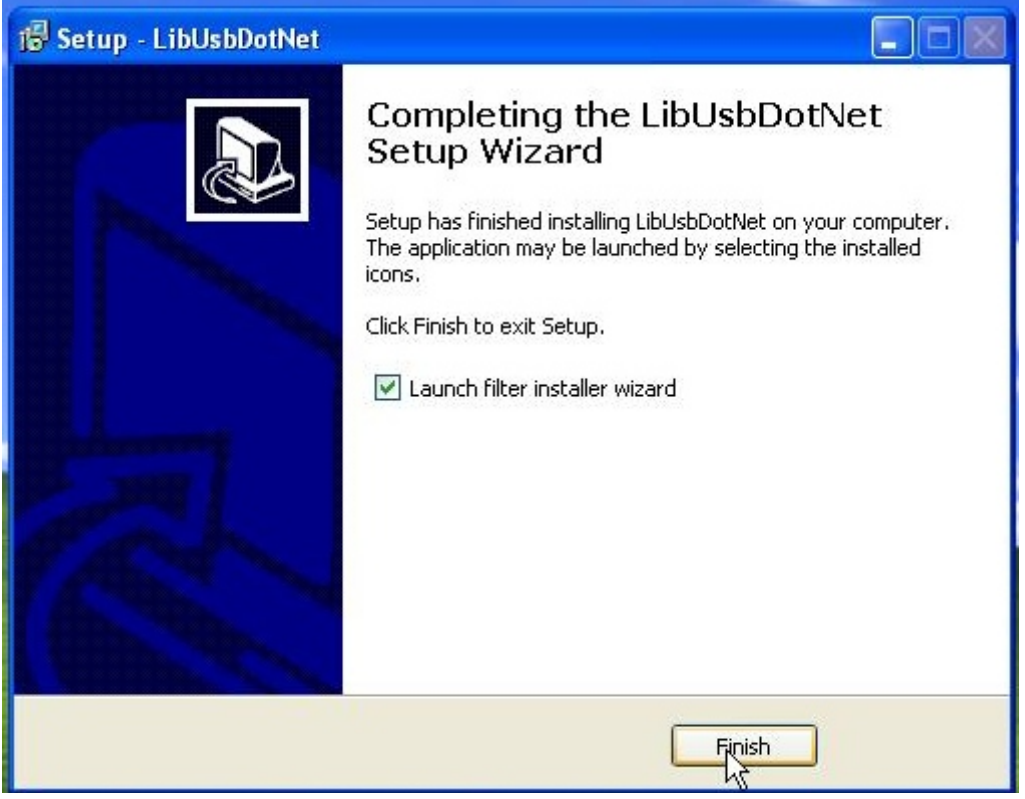

Ilustracja 4

Uruchamiamy program Filter Wizard. Jest dostępny pod ścieżką: Start->Programy->LibUsbDotNet->libUsb-win32->Filter Wizard.

| 0     |            | Określ dostęp do programów i ich ustawienia domyślne<br>Windows Catalog |      |                              | - |                                       |
|-------|------------|-------------------------------------------------------------------------|------|------------------------------|---|---------------------------------------|
| L     | 0          | Windows Update                                                          |      |                              |   |                                       |
|       | <b>•</b>   | Programy                                                                | •    | InsERT<br>Zebra Technologies | * |                                       |
|       | à          | Dokumenty                                                               | +    | 🥭 Internet Explorer          |   |                                       |
| onal  | <b>W</b> - | Ustawienia                                                              | •    | Paint.NET                    |   |                                       |
| SSI   | P          | Wyszukaj                                                                |      | Flip 3.4.3                   | + |                                       |
| Profe | 3          | Pomoc i obsługa techniczna                                              |      | 🖞 HyperSnap 6                | * |                                       |
| ¥.    | 0          | Uruchom                                                                 | fi i | LibUsbDotNet                 | ٠ | 🕨 🛅 libUsb-win32 🔹 🕨 🛅 Class Filter 🔸 |
| dows  | P          | Wyloguj: RAFAL                                                          | _    | MCS Electronics<br>¥         | • | LibUsbDotNet Help                     |
| Win   | 0          | Wyłącz komputer                                                         |      |                              | - | Test Info                             |
| 1     | Sta        | nt j                                                                    |      |                              |   |                                       |

Ilustracja 5

W oknie Install/Remove Device Filter(s) wybieramy pierwszą pozycję *Install a device filter*-Ilustracja 6.

| nstallation.                                                            | n na an an an an an an an an an an an an                                                              |
|-------------------------------------------------------------------------|----------------------------------------------------------------------------------------------------|
| he libusb-win32 filter driver allo<br>while maintaining compatibility w | ows access to usb devices using the libusb-win32 api<br>with software which uses the original driver. |
| nie nancaning compatibility n                                           |                                                                                                    |
|                                                                         |                                                                                                    |
| stall/Remove Device Filter(s)                                           |                                                                                                    |
| Install a device filter                                                 |                                                                                                    |
| Remove a device filter                                                  |                                                                                                    |
|                                                                         |                                                                                                    |
| Remove all device filters                                               |                                                                                                    |
| Remove all device filters                                               |                                                                                                    |
| Remove all device filters                                               |                                                                                                    |
| Remove all device filters                                               |                                                                                                    |

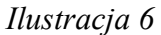

W kolejnym oknie należy zaznaczyć urządzenie AVRISP mkII, podobnie jak na Ilustracji 7.

| Hardware ID                                              | Description                                  | M  |
|----------------------------------------------------------|----------------------------------------------|----|
| vid:203a pid:fffc rev:0100 mi:01                         | Urządzenie USB interfejsu HID                | (5 |
| vid:203a pid:fffc rev:0100 mi:00                         | Urządzenie USB interfejsu HID                | (5 |
| vid:203a pid:fffc rev:0100                               | Urządzenie kompozytowe USB                   | (9 |
| vid:203a pid:fffb rev:0100                               | Urządzenie USB interfejsu HID                | (5 |
| vid:203a pid:fffb rev:0100<br>vid:03eb pid:2104 rev:0200 | Urządzenie USB interfejsu HID<br>AVRISP mkII | -  |

Ilustracja 7

Po naciśnięciu przycisku Install powinniśmy zobaczyć następujące okno:

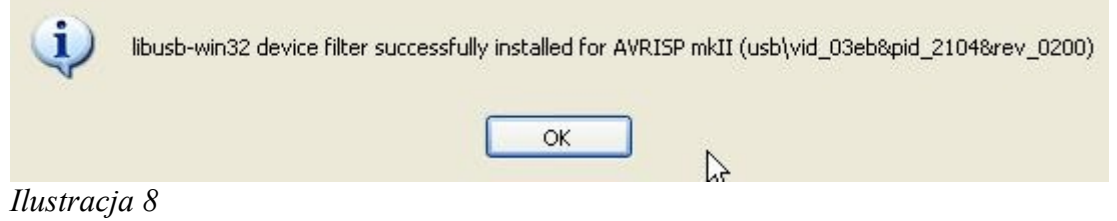

Programator został poprawnie zainstalowany.

#### b) Konfiguracja: 1. BASCOM

#### UWAGA!!

## AVR Prog MKII jest wspierany przez BASCOM w wersji 2.0 i wyższych. W przypadku niższych wersji należy skorzystać z zewnętrznego programu, np. AVRDUDE.

Aby programator współpracował ze środowiskiem BASCOM, należy go odpowiednio skonfigurować. W tym celu, uruchamiamy program BASCOM i przechodzimy do ustawień programatora – zakładka Options >Programmer. Z wysuwanej listy *Programmer* wybieramy pozycję *USBprog Programmer / AVRISP mkII* (Ilustracja 9).

| Programmer C                  | USBprog Programmer / AV | IB ISP mkli                                                                         |
|-------------------------------|-------------------------|-------------------------------------------------------------------------------------|
| Play sound                    |                         |                                                                                     |
| Erase warning Program after c | Auto Flash              | AutoVerify Dpload Code and Data<br>Set focus to terminal emulator after programming |
| COM-port                      | СОМ1                    | Do not set ISP clock frequency                                                      |
| Clock                         | 125000                  | AVRISP protocol                                                                     |
| Timeout USB                   | 100                     | USB                                                                                 |
| Timeout Serial                | 100                     | 2                                                                                   |

Ilustracja 9

Następnie zaznaczamy opcję USB i klikamy OK.

| omplier  | Lommunica                 | bon En | ronment | Simulato | r riogiani | Mor                  | ntor Minter                                             |
|----------|---------------------------|--------|---------|----------|------------|----------------------|---------------------------------------------------------|
| Program  | mer                       | USBpro | Program | er / AVR | ISP mkll   |                      | •                                                       |
| Play sou | nd                        |        |         |          |            | C.                   | 3                                                       |
| Erase    | e warning<br>ram after co | mpile  | Auto    | Flach    | AutoVe     | erity<br>cus to term | Upload Code and Data<br>inal emulator after programming |
| Atmel    |                           |        |         |          |            |                      |                                                         |
| COM      | port [                    | COM1   |         | ٧        | 🗌 Do not s | et ISP clo           | ock frequency                                           |
| Clock    | . [                       | 125000 |         | ~        |            | protocol             |                                                         |
| Timeo    | out USB                   | 10     | 0       |          | USB        |                      |                                                         |
| Timeo    | out Serial                | 10     | 0       | 1        |            |                      |                                                         |
|          |                           | -      |         |          |            |                      |                                                         |
|          |                           | 1      |         |          | ( red      |                      | N                                                       |

Ilustracja 10

Programowanie układu odbywa się po kliknięciu w ikonę Program chip.

| 🌃 B | ASCOM-AVR IDE [2.0.7.1] - [C:\Documents and Sett                                                                 | ings\Operator\Pulpit\PRAKTYKI\KURSY\RAR\kody_2\kod3.bas]                        |
|-----|----------------------------------------------------------------------------------------------------|---------------------------------------------------------------------------------|
| koc | Ele Edit View Program Iools Options Window E<br> 多・見 聞 急 ② 』 ② 、 ※ ① [2] 詳 詳 。<br>3.bas 🖾                        | #¤<br>₽ ぺ .   � ⊻ � � <mark>()</mark> Ø ⊟ .   # ■ #^ .   � ? .  ⊅[].            |
| Sub | Labe                                                                                                    |                                                                                 |
|     | <pre>'\$regfile = "n644pdef.dat" '\$regfile = "n32def.dat" \$regfile = "n16def.dat" \$crystal = 16000000</pre>   | 'dla procesora ATMega644p<br>'dla procesora ATMega32<br>'dla procesora ATMega16 |
|     | Do<br>'początek pętli<br>Set FORTB.0<br>'gasiny diodę<br>'dioda w naszym zestawie zaświeca się ;<br>Wait 1<br>'( | po podaniu na jej vyprovadzenie stanu niskiego<br>'czekamy 1s                   |

Ilustracja 11

Okno programowania przedstawia Ilustracja 12.

| <b>1</b> | Elek | cto  | 1    | nkl        | l co     | m     | oati  | ble  | Pr     | ogr     | amr   | me   |     |      |        |     |                                 |                                    |  |
|----------|------|------|------|------------|----------|-------|-------|------|--------|---------|-------|------|-----|------|--------|-----|---------------------------------|------------------------------------|--|
| File     | эE   | Buff | er   | Chip       |          |       |       |      |        |         |       |      |     |      |        |     |                                 |                                    |  |
|          |      | • 1  |      | <u>I</u> ? | <u>C</u> |       |       |      | 2      | <b></b> | T_    | 6    | 1   |      |        |     |                                 |                                    |  |
|          |      | - 1  |      |            | -        | E     | 1 6   | -    |        |         | -     |      | • • |      |        |     |                                 |                                    |  |
| Chip     |      | ??   | ??   |            |          |       |       |      |        | F       | lash  | size | Э   | 0    | KB     |     | EEPROM siz                      | e O Bytes                          |  |
| Fla      | shj  | EE   | EPRI | ОМ         | Lo       | ick i | and   | Fuse | e bit: | s       |       |      |     |      |        |     |                                 |                                    |  |
|          | 00   | 01   | 02   | 03         | 04       | 05    | 06    | 07   | 08     | 09      | 0A    | 0B   | 0C  | 0D   | 0E     | 0F  |                                 |                                    |  |
| 00       | 94   | 0C   | 00   | 2A         | 95       | 18    | 00    | 00   | 95     | 18      | 00    | 00   | 95  | 18   | 00     | 00  | ″ו•                             |                                    |  |
| 10       | 95   | 18   | 00   | 00         | 95       | 18    | 00    | 00   | 95     | 18      | 00    | 00   | 95  | 18   | 00     | 00  | •••                             |                                    |  |
| 20       | 95   | 18   | 00   | 00         | 95       | 18    | 00    | 00   | 95     | 18      | 00    | 00   | 95  | 18   | 00     | 00  | •••                             |                                    |  |
| 30       | 95   | 18   | 00   | 00         | 95       | 18    | 00    | 00   | 95     | 18      | 00    | 00   | 95  | 18   | 00     | 00  | •••                             |                                    |  |
| 40       | 95   | 18   | 00   | 00         | 95       | 18    | 00    | 00   | 95     | 18      | 00    | 00   | 95  | 18   | 00     | 00  | •••                             |                                    |  |
| 50       | 95   | 18   | 00   | 00         | Ε5       | 8F    | BF    | 8D   | E3     | C8      | E2    | ΕO   | 2E  | 4E   | ΕO     | 84  | <ul> <li>…叿ŤăČâŕ.Nŕ"</li> </ul> |                                    |  |
| 60       | BF   | 8E   | ΕO   | D4         | ΕO       | F4    | 2E    | 5F   | 95     | A8      | Β7    | 84   | 2E  | 08   | 7F     | 87  | źŽŕÔŕô∙`"⊭                      |                                    |  |
| 70       | BF   | 84   | E1   | 88         | 27       | 99    | BD    | 81   | BD     | 91      | EF    | EE   | ΕO  | F3   | E6     | AO  | ż"á <b>ļ""""</b> ["'ď îŕóć      |                                    |  |
| 80       | ΕO   | BO   | 27   | 88         | 93       | 8D    | 97    | 31   | F7     | E9      | 24    | 66   | 9A  | CO   | ΕO     | E1  | ŕ°'∥″Ť−1÷é\$fšŔŕá               |                                    |  |
| 90       | ΕO   | FO   | 94   | 0E         | 00       | 54    | 98    | CO   | ΕO     | Ε1      | ΕO    | FO   | 94  | 0E   | 00     | 54  | ŕð"…T <b>l</b> Ŕŕáŕð"…T         |                                    |  |
| AO       | 94   | 0C   | 00   | 46         | 94       | F8    | CF    | FF   | EE     | 88      | ΕO    | 93   | DO  | 0C   | 97     | 31  | ″F"řĎi î∥ŕ"Đ.−1                 |                                    |  |
| BO       | F7   | D9   | 95   | 08         | 97       | 31    | F7    | F1   | 95     | 08      | 94    | 68   | F8  | 62   | 95     | 08  | ÷Ű•.−1÷ń•.″hřb•.                |                                    |  |
| CO       | 94   | E8   | F8   | 62         | 95       | 08    | 93    | EF   | 93     | FF      | 27    | EE   | 2B  | E8   | 2B     | E9  | ″čřb∙.″ď‴ 'î+č+é                |                                    |  |
| DO       | FO   | 31   | ΕA   | ΕO         | ΕO       | FF    | 97    | 31   | F7     | F1      | 97    | 01   | F7  | D1   | 91     | FF  | ð1effi −1÷ŕ∺.÷Ń1                |                                    |  |
| EO       | 91   | EF   | 95   | 08         |          |       |       |      |        |         |       |      |     |      |        |     | ′ď∙.                            |                                    |  |
|          |      |      |      |            |          |       |       |      |        |         |       |      |     |      |        |     |                                 |                                    |  |
| A        | СM   | Doc  | ume  | nts .      | and      | Sett  | inas  | ۸On  | erat   | or\F    | ulnit | \PB  | AK1 | ΓΥKI | ١ĸ     | IBS | Y\BAB\kodu_2\KOD3EEE            | P not found                        |  |
| ŏ        | C:\1 | Doc  | ume  | nts        | and      | Sett  | ings  | :\Op | erat   | or\F    | ulpit | \PB  | AK1 | ΓΥKI | <br>KL | IRS | Y\RAR\kody_2\KOD3.BIN           | loaded 228 bytes into FLASH buffer |  |
| õ        | Elel | ktor | / mł | kll c      | omp      | atib  | le pr | ogra | mm     | erse    | et .  |      |     |      |        |     | ·····, ·····                    |                                    |  |
| õ        | Sta  | rted |      |            |          |       |       |      |        |         |       |      |     |      |        |     |                                 |                                    |  |
| ใน       | stı  | ra   | ci   | a          | 12       |       |       |      |        |         |       |      |     |      |        |     |                                 |                                    |  |

Zakładki *Flash, EEPROM* i *Lock and Fuse bits* umożliwiają podgląd kolejno pamięci FLASH, EEPROM i fuse bitów procesora po zaprogramowaniu.

Przycisk:

- pozwala na identyfikację procesora,

- sprawdza, czy pamięć procesora jest "czysta"

T

- kasuje pamięć procesora i programuje go

#### 2. AVR DUDE

W celu korzystania ze środowiska AVRDUDE należy pobrać **avrdude-5.8-w32\_avrdude-GUI\_1.0.5** 

link: http://www.and-tech.pl/MKII/avrdude-5.8.zip

Po wypakowaniu włączamy graficzny interfejs: *avrdude-GUI.exe* i następnie w oknie Programmer wybieramy *Atmel AVR ISP mkII (avrispmkII)*, w oknie Port – *usb*, w oknie Device – model procesora, który chcemy zaprogramować. Podobnie jak na ilustracji 13.

Przycisk <u>Read</u> służy do odczytu, <u>Write</u> – do zapisu, <u>Verify</u> – do weryfikacji pamięci procesora. Guzik <u>Erase – Write – Verify</u> kolejno czyści, zapisuje i weryfikuje pamięć procesora.

| 😸 avrdude-GUI [yuki-lab.jp                | Version 1.0.5]   |                        |
|-------------------------------------------|------------------|------------------------|
| _avrdude.exe File                         |                  |                        |
| avrdude.exe                               |                  |                        |
| Programmer<br>Atmel AVR ISP mkll (avrispr | nkll)            | Display Window         |
| Port                                      | Device           | Command line Option    |
| usb 💌                                     | ATmega16 (m16) 🔹 |                        |
| Fuse                                      | Flash            |                        |
| hFuse h Read                              |                  | ]                      |
| IFuse h                                   | Read             | Write                  |
| eFuse h Write                             | Verify           | Erase - Write - Verify |
| Lock Bit                                  | EEPROM           |                        |
| Read                                      |                  | []                     |
| h Write                                   | Read             | Write                  |
| Chip Erase                                | Terminal         | Exit                   |
|                                           |                  |                        |
| Ilustracja 13                             |                  |                        |

### 2. Programowanie w środowisku AVR Studio

a) Instalacja sterowników

#### UWAGA!!

przed pierwszym podłączeniem programatora do komputera, należy najpierw zainstalować sterowniki AVRJungoUSB. link: <u>http://www.and-tech.pl/MKII/AVRJungoUSB.exe</u>

Do podłączenia programatora z komputerem wykorzystywany jest przewód mini USB (popularny w telefonach komórkowych i aparatach). Zalecane jest korzystanie z przewodu o długości 1.8m lub mniejszej.

Połączenie z układem programowanym zapewnia taśma zakończona z obu stron wtykami IDC-10. Rozkład pinów umieszczony jest na programatorze.

Po podłączeniu programatora, system powinien sam znaleźć i zainstalować odpowiednie sterowniki. Jeśli zainstalował się poprawnie, w *Menadżerze urządzeń* powinno znaleźć się urządzenie Jungo z dwiema zakładkami: *AVRISP mkII oraz WinDriver*. Menadżer urządzeń dostępny jest w Panel sterowania > System >zakładka Sprzęt.

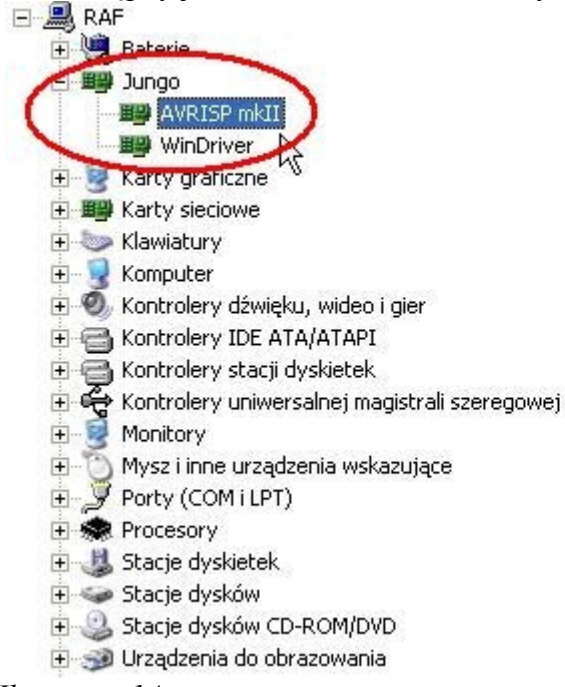

Ilustracja 14

#### UWAGA!!

W przypadku, gdy programator został pomyślnie zainstalowany przez system operacyjny (Windows), świeci się na zielono dioda. Jeśli tak nie jest, proszę podłączyć go bezpośrednio do PC lub laptopa z pominięciem HUBów i stacji dokującej. W niektórych sytuacjach, urządzenia te uniemożliwiają poprawną pracę programatora.

#### b) Konfiguracja

W celu konfiguracji należy włączyć program AVR Studio. Opcje programatora są dostępne w zakładce Tools->AVR Programming. (Ilustracja 15).

| 🏶 AVR Studio                                |                                      |                       |
|---------------------------------------------|--------------------------------------|-----------------------|
| File Edit View VAssistX Project Debug Tools | Window Help                          |                       |
| : 🛅 • 🗃 • 💕 🗶 🌒 👗 🖬 🛍 🖉 🏄                   | AVR. Toole Firmware Opgrade          | - 🖓 🗄                 |
| i 🗑 🖻 🐺 🍋 🎖 🤆 💁 🔬 🗳 📮 🎑                     | AVR Programming                      | 🗉 🛨   Hex   🖪 📲 🚽 🏙 i |
| 2010 C                                      | Add STK500                           |                       |
| στ                                          | AVR QTouch Studio                    |                       |
|                                             | Code Snippets Manager Ctrl+K, Ctrl+B |                       |
|                                             | Add-in Manager                       |                       |
| <u>2</u>                                    | Extension Manager                    |                       |
|                                             | External Tools                       |                       |
|                                             | Import and Export Settings           |                       |
|                                             | Customize                            |                       |
|                                             | Options                              |                       |
|                                             |                                      |                       |
|                                             |                                      |                       |
|                                             |                                      |                       |
|                                             |                                      |                       |
|                                             |                                      |                       |
|                                             |                                      |                       |
|                                             |                                      |                       |

Ilustracja 15

Z rozwijanej listy *Tool* należy wybrać programator *AVRISP mkII*. W zakładce *Device* określa się model procesora, który chcemy programować a następnie przyciskiem *Apply* zapisuje się ustawienia.

| AVR Programm                                   | ning               |                          |                         |                | ? 🗙 |
|------------------------------------------------|--------------------|--------------------------|-------------------------|----------------|-----|
| Tool<br>AV <del>RISP mkII</del><br>AVRISP mkII | Device<br>ATmega16 | Interface<br>ISP V Apply | Device ID not read Read | Target Voltage |     |
| 0000A00128255<br>AVR Simulator                 |                    |                          |                         |                |     |
|                                                |                    |                          |                         |                |     |
| Ilustracja 16                                  |                    |                          |                         |                |     |

Przycisk Read odczytuje numer procesora i napięcie programowanego obwodu.

| AVRISP mkll (0000                                                                              | A00128255) - A     | VR Programming            |                             |                                   | ? 🗙            |
|------------------------------------------------------------------------------------------------|--------------------|---------------------------|-----------------------------|-----------------------------------|----------------|
| Tool Dev<br>AVRISP mkII 💽 AT                                                                   | rice<br>mega16 🛛 🔻 | Interface<br>ISP  Apply   | Device ID<br>0x1E 0x94 0x03 | Target Voltage<br>Read 5,0 V Read |                |
| Interface settings<br>Tool information<br>Device information<br>Memories<br>Fuses<br>Lock bits | The ISP Clock f    | requency must be lower th | han 1/4 of frequency the    | device is operating on.           | 125 kHz<br>Set |

Ilustracja 17

W zakładce Memories programuje się pamięć procesora.

|      | AVRISP mkll (00                                              | 000A00128255) - AV     | /R Programming          |                               |                | ? 🗙              |
|------|--------------------------------------------------------------|------------------------|-------------------------|-------------------------------|----------------|------------------|
|      | Tool                                                         | Device<br>ATmega16 🗸 🗸 | Interface<br>ISP  Apply | Device ID 0x1E 0x94 0x03 Read | Target Voltage |                  |
|      | Interface settings<br>Tool information<br>Device information | Device<br>Erase Device | fter programming        |                               |                |                  |
| <    | Memories<br>Fuses<br>Lock bits                               | Flash                  | ✓ Erase device before   | e programming Program         | Verify         | <b>•</b><br>Read |
|      |                                                              | EEPROM                 |                         | Program                       | Verify         | •<br>Read        |
| Ilus | tracja 18                                                    |                        |                         |                               |                |                  |

## 3. Aktualizacja wsadu programatora

Programator *AVRISP mkII* posiada domyślnie wsad obsługiwany przez środowisko **BASCOM i AVR DUDE**. Jeśli korzystasz z tych programów, pomiń ten rozdział. Jeśli programator ma współpracować ze środowiskiem *AVR Studio*, należy zaktualizować jego wsad zgodnie z poniższą instrukcją.

Aby zaktualizować programator potrzebny jest program *FLIP:* **link:** <u>http://www.and-tech.pl/MKII/FlipInstaller-3.4.5.106.exe</u>

oraz nowy wsad:

101116\_AVRISP\_studio.hex link: <u>http://www.and-tech.pl/MKII/101116\_AVRISP\_studio.zip</u>

Postępuj zgodnie z tą instrukcją w celu wysłania nowego oprogramowania do programatora przy pomocy *FLIPa*.

Zainstaluj program FLIP, a następnie naciśnij guzik BOOTLOADERA, znajdujący się na programatorze, w celu wprowadzenia *AVRPROG MKII* w tryb bootloadera – sygnalizowany zgaśnięciem zielonej diody.

System wykryje nowy sprzęt:

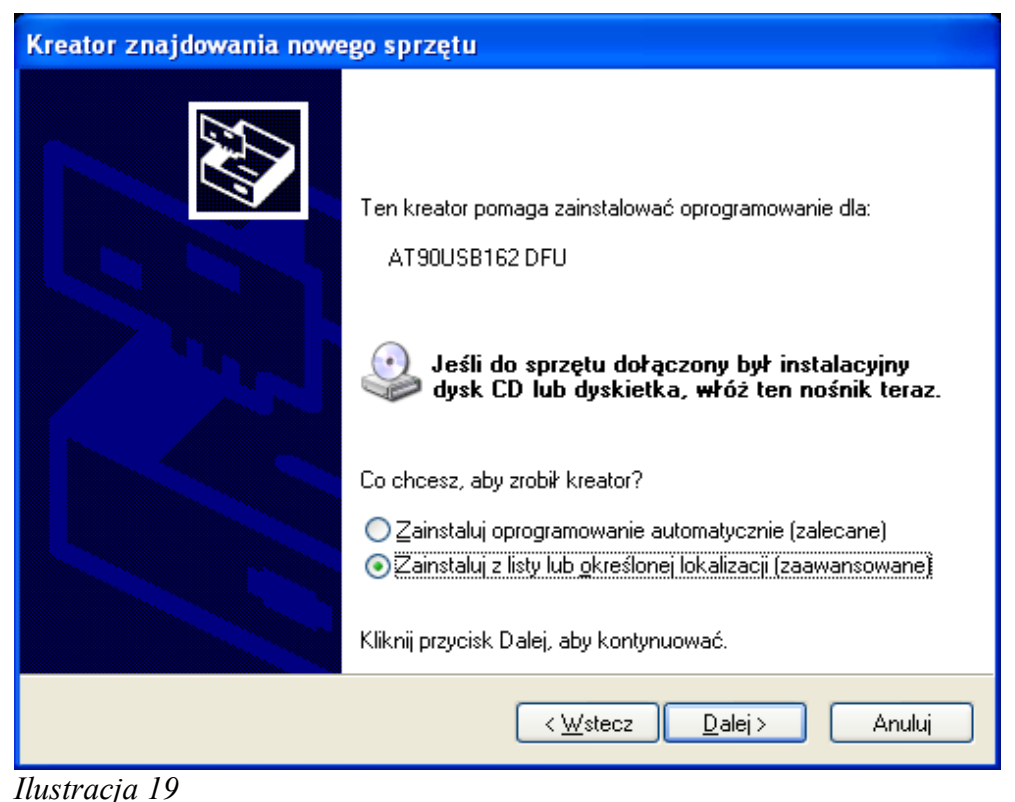

Instrukcja obsługi programatora AVR Prog MKII

Należy wybrać opcję *Zainstaluj z listy określonej lokalizacji (zaawansowane)* i podać lokalizację przedstawioną na Ilustracji 20 - Program Files / Atmel / Flip 3.4.3 / usb.

| Pr | zeglądanie w poszukiwaniu folderu                     | ?×   |  |  |  |
|----|-------------------------------------------------------|------|--|--|--|
| ١  | Wybierz folder, który zawiera sterowniki dla sprzętu. |      |  |  |  |
|    |                                                       |      |  |  |  |
|    | 🖃 🧼 Dysk lokalny (C:)                                 | ~    |  |  |  |
|    | 🗉 🧰 dell                                              |      |  |  |  |
|    | 🗉 🚞 Documents and Settings                            |      |  |  |  |
|    | 🛅 drvrtmp                                             |      |  |  |  |
|    | 🖃 🚞 Program Files                                     | =    |  |  |  |
|    | 🖽 🧰 Adobe                                             |      |  |  |  |
|    | 🗉 🧰 Analog Devices                                    |      |  |  |  |
|    |                                                       |      |  |  |  |
|    | 🗉 🧰 AVR "Jungo USB                                    |      |  |  |  |
|    | 🖽 🧰 FLIP 2.4.6                                        |      |  |  |  |
|    | 🖃 🥅 Flip 3.4.3                                        |      |  |  |  |
|    |                                                       |      |  |  |  |
|    | 🖃 🛄 demo                                              |      |  |  |  |
|    | inte                                                  |      |  |  |  |
|    |                                                       |      |  |  |  |
|    |                                                       |      |  |  |  |
|    | ia64                                                  |      |  |  |  |
|    | 🖽 🔂 UndateDriver                                      |      |  |  |  |
|    | □ □ □ □ □ □ □ □ □ □ □ □ □ □ □ □ □ □ □                 |      |  |  |  |
|    | -~                                                    |      |  |  |  |
| Ą  | Aby wyświetlić podfoldery, kliknij powyżej znak plus. |      |  |  |  |
|    |                                                       | ıluj |  |  |  |

Ilustracja 20

Kliknij OK i uruchom program FLIP.

| 🚮 Atmel Flip           |                          |                         |
|------------------------|--------------------------|-------------------------|
| File Buffer Device Sel | ttings <u>H</u> elp      |                         |
| *5 🎺                   | 3 <b>6</b> 3 <b>6</b>    | 🕑 🌿 🚣 🛛 🦃               |
| Operations Flow        | FLASH Buffer Information | AT90USB162              |
| Erase                  | Size 12 KB               | Signature Bytes         |
|                        | Range 0x0 - 0x0          | Device Boot Ids         |
|                        | Checksum 0xFF            |                         |
|                        | Reset Before Loading     | Bootloader Ver.         |
| Program                | HEX File;                |                         |
| Verify                 | AMEL.                    |                         |
| Run                    | Select EEPROM            | Start Application Reset |
|                        |                          | Communication OFF       |

Ilustracja 21

Naciśnij ikonę Select device (symbol chipa) lub opcję w menu Device  $\rightarrow$  Select i następnie wybierz urządzenie z listy (at90usb162) – Ilustracja 22.

| charles in      | <u></u>                                                                                                    |
|-----------------|----------------------------------------------------------------------------------------------------|
| Select a device |                                                                                                    |
| AT90USB162      | <b>A</b>                                                                                                    |
| AT90USB646      |                                                                                                    |
| AT90USB647      |                                                                                                    |
| AT90USB82       |                                                                                                    |
| ATmega16U2      |                                                                                                    |
| ATmega16U4      |                                                                                                    |
| ATmega32U2      | 1                                                                                                    |
| ATmega32U4      |                                                                                                    |
| ATmega32U6      |                                                                                                    |
| ATmega8U2       | -                                                                                                    |
|                 | Select a device<br>AT90USB162<br>AT90USB646<br>AT90USB647<br>AT90USB82<br>ATmega16U2<br>ATmega16U4<br>ATmega32U2<br>ATmega32U4<br>ATmega32U6<br>ATmega8U2 |

Ilustracja 22

Teraz kliknij na ikonę <u>Select communication</u> (symbol przewodu USB) i wybierz <u>USB</u>.

| Open | Close | Cancel |  |
|------|-------|--------|--|
|      |       |        |  |

Naciśnij Open.

| 🚮 Atmel Flip                     |                          |                             | - 🗆 🗙 |
|----------------------------------|--------------------------|-----------------------------|-------|
| <u>File Buffer Device Settin</u> | ngs <u>H</u> elp         |                             |       |
|                                  | i 👫 🎨 🗄                  | 🕨 🚈 🛃                       |       |
| Operations Flow                  | FLASH Buffer Information | AT90USB162                  | 1     |
| Erase                            | Size 12 KB               | Signature Bytes 58 1E 94 82 |       |
|                                  | Range 0x0 - 0x0          | Device Boot Ids 00 00       |       |
| 🔊 🦵 Blank Check                  | Checksum 0xFF            |                             |       |
|                                  | Reset Before Loading     | Bootloader Ver. 1.0.5       |       |
|                                  | HEX File:                |                             |       |
| 🔊 🔽 Verify                       | AIMEL.                   |                             |       |
| Run                              | Select EEPROM            | Start Application           |       |
|                                  |                          | USB ON                      |       |

Ilustracja 24

Załaduj pobrany wcześniej nowy wsad hex (101116\_AVRISP\_studio.hex ) naciskając ikonę <u>LOAD hex file</u> lub poprzez menu *File* > LOAD HEX File... Po wybraniu pliku wsadowego, naciśnij guzik <u>RUN</u> w dolnym lewym rogu.

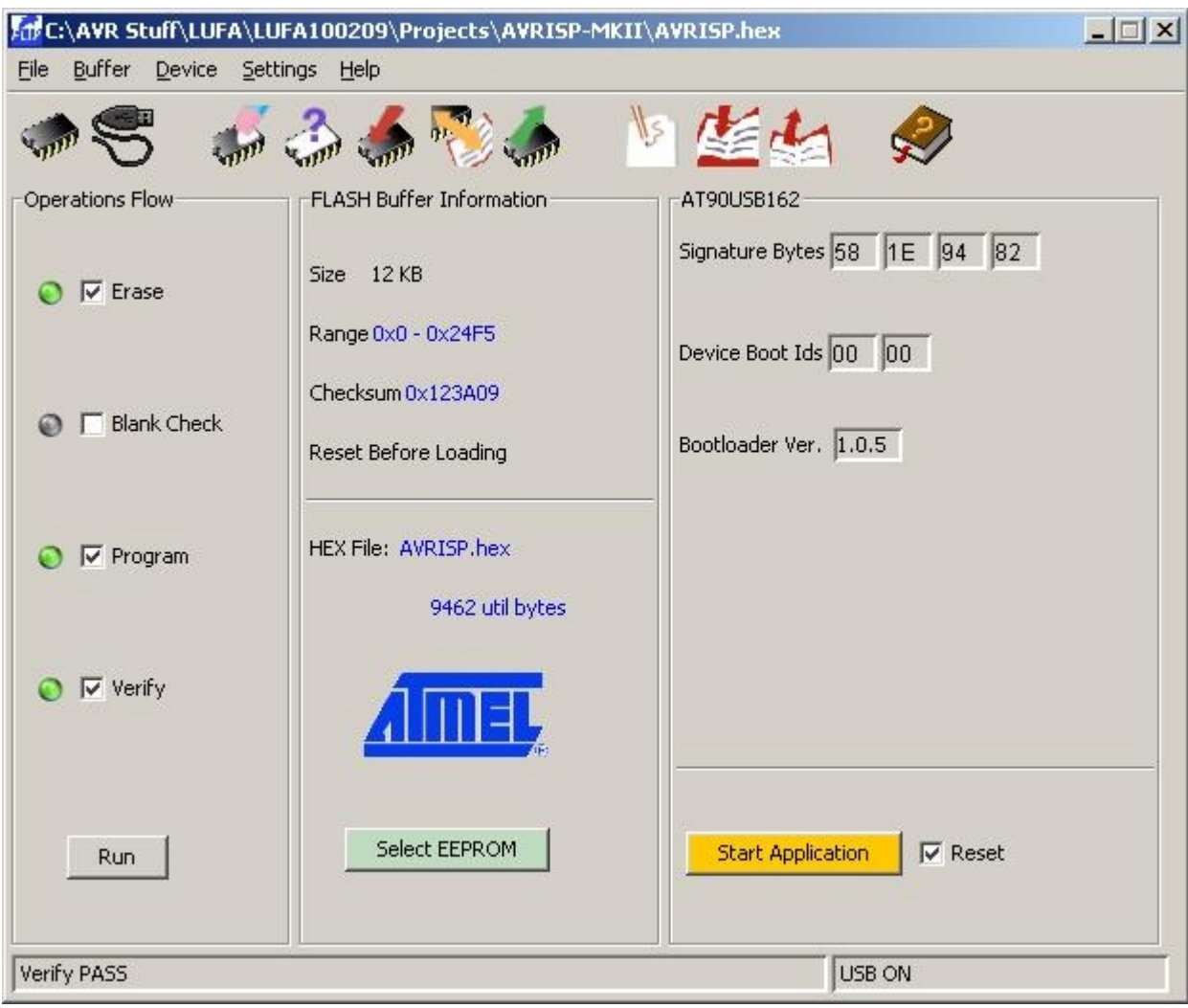

GOTOWE! Twój programator został zaktualizowany.

Ilustracja 25

Kliknij Start Application aby zrestartować programator.

#### UWAGA!!

Jeśli chcesz, aby programator ponownie działał w środowisku BASCOM i AVR DUDE postępuj ponownie zgodnie z powyższą instrukcją, ale wykorzystaj poniższy wsad:

101116\_AVRISP\_avrdude.hex link: <u>http://www.and-tech.pl/MKII/101116\_AVRISP\_avrdude.zip</u>

## 4. Obsługa programatora

#### a) Złącze ISP

Programator wyposażony jest w 10 pinowe złącze ISP w standardzie KANDA. Poniżej znajduje się opis sygnałów w złączu.

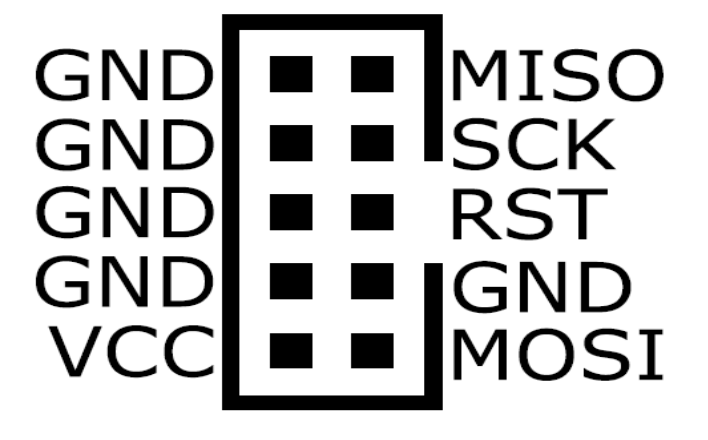

#### b) Złącze TPI i PDI

Drugie 10 pinowe złącze ISP przewidziane jest do programowania serii Attiny (złącze typu TPI) oraz serii Atxmega (złącze typu *PDI*).

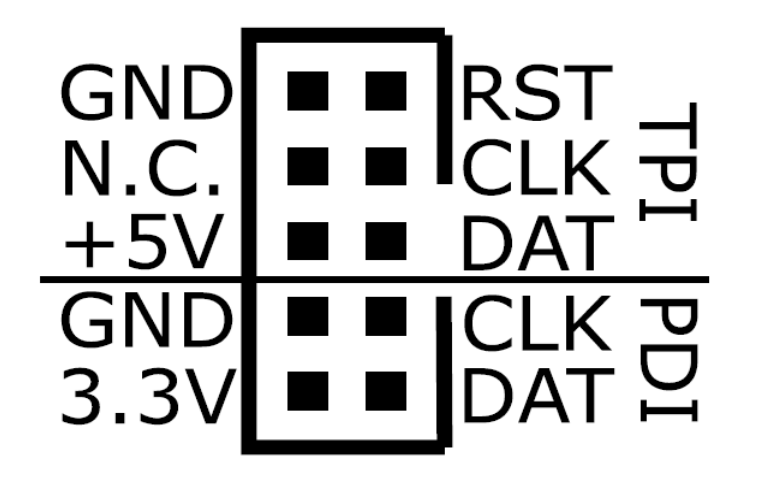

c) Opis jumperów oraz diod LED

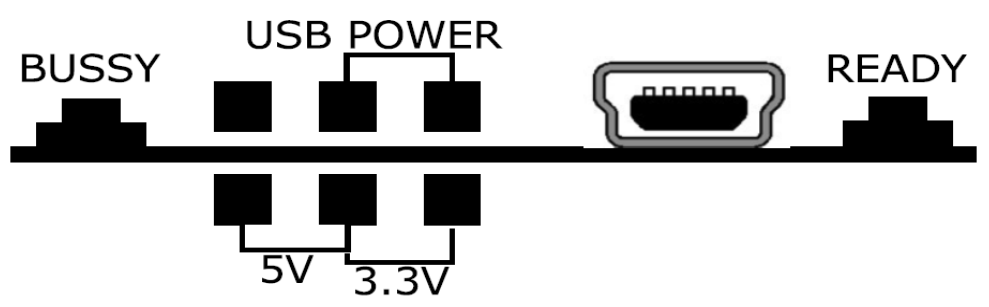

#### Funkcje zworek programatora:

USB-POWER – zasilanie programowanego obwodu z programatora

5v – napięcie zasilania obwodu napięciem 5V

3.3v – napięcie zasilania obwodu napięciem 3,3V

#### **Diody:**

READY – programator zasilany i gotowy do pracy BUSSY – programator zajęty (programuje)

#### d) Przycisk bootloadera

Naciśnięcie powoduje przejście programatora w tryb bootloadera – sygnalizowanym zgaśnięciem zielonej diody.

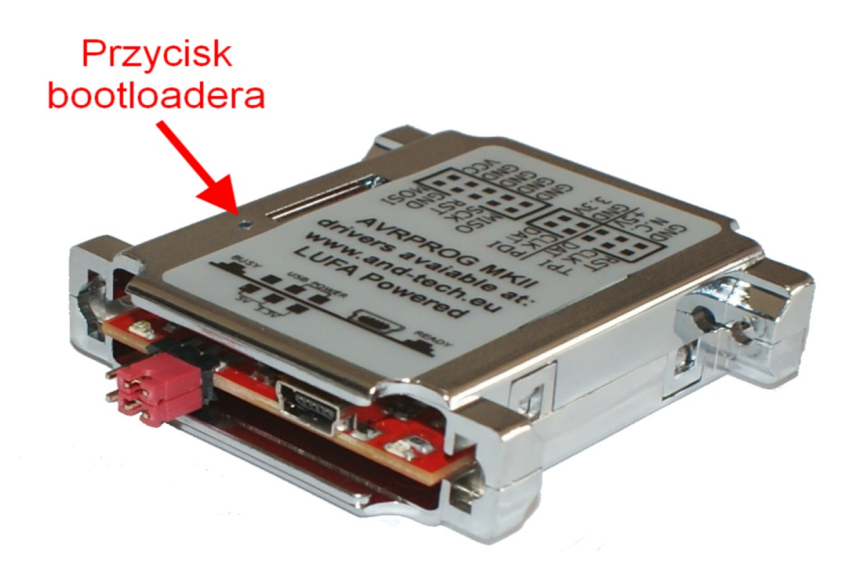

Ilustracja 26

## 5. Ochrona środowiska

Oznakowanie symbolem "przekreślonego kontenera na odpady" informuje o zakazie umieszczania zużytego sprzętu elektrycznego i elektronicznego łącznie z innymi odpadami, zużyty sprzęt powinien być zbierany selektywnie. Użytkownik ma obowiązek przekazać zużyty sprzęt do punktu zbierania w celu zapewnienia jego recyklingu i odzysku, gdyż niekontrolowane uwalnianie do środowiska składników niebezpiecznych zawartych w sprzęcie elektrycznym i elektronicznym może stać się źródłem zagrożenia dla zdrowia ludzi i zwierząt oraz może powodować długo utrzymujące się negatywne zmiany w środowisku naturalnym.

#### INFORMACJA

AVRPROG MKII został wsparty bibliotekami LUFA, które są wydane na licencji MIT (http://www.fourwalledcubicle.com/LUFA.php).